LINEからのご利用方法イメージ

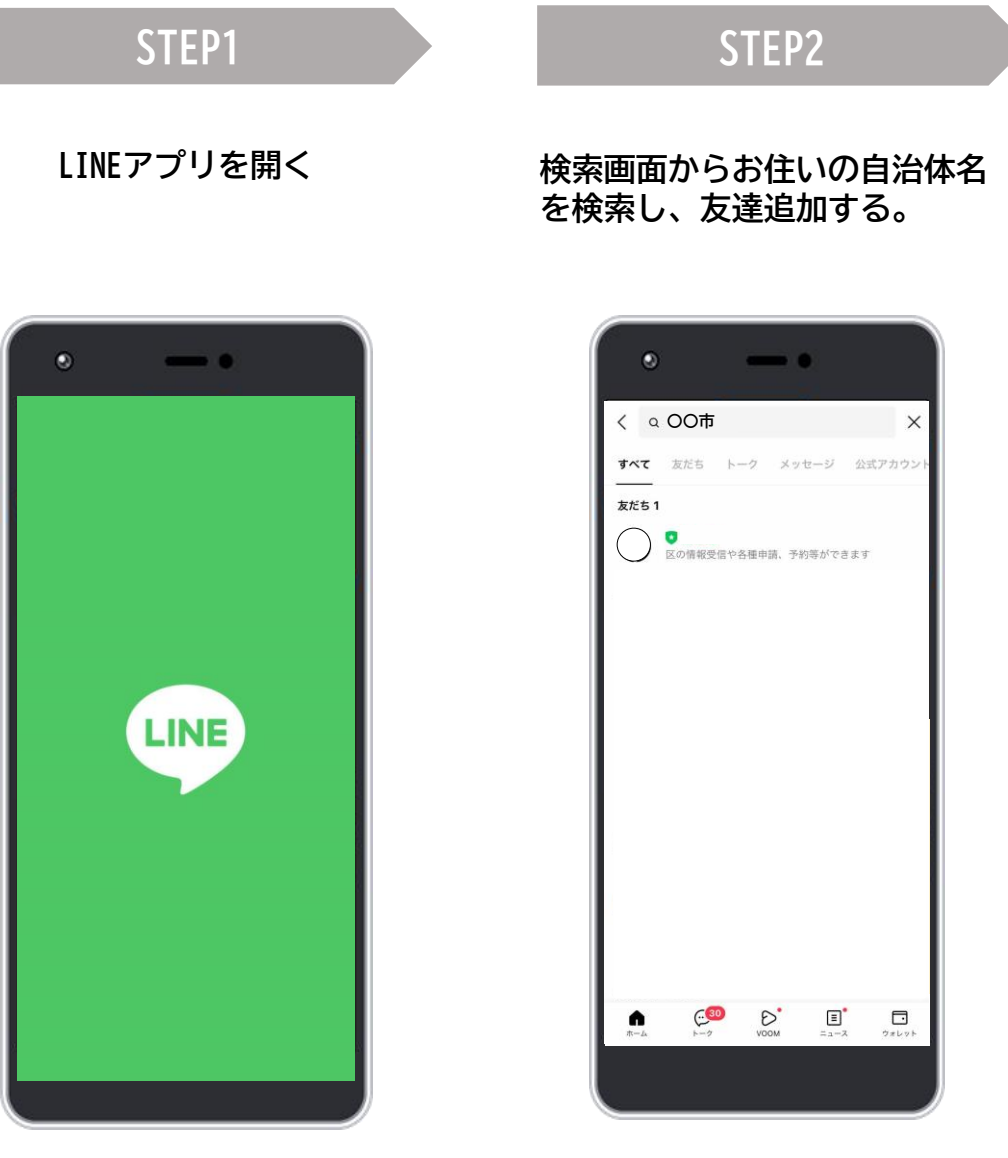

※ 外部サイトへ遷移する際の許諾方法は各自治体さまごとに異なります。
※ 画像や遷移はイメージです。各自治体さまの構成・環境により異なります。
※ LINE公式アカウント内でのリンクの設定等は各自治体さまによる作業が必要です。
※ 改修内容によっては費用が発生する場合がございます。

## STEP3

お住いの自治体の LINE公式アカウントで 「子育て」に関する メニューを押下

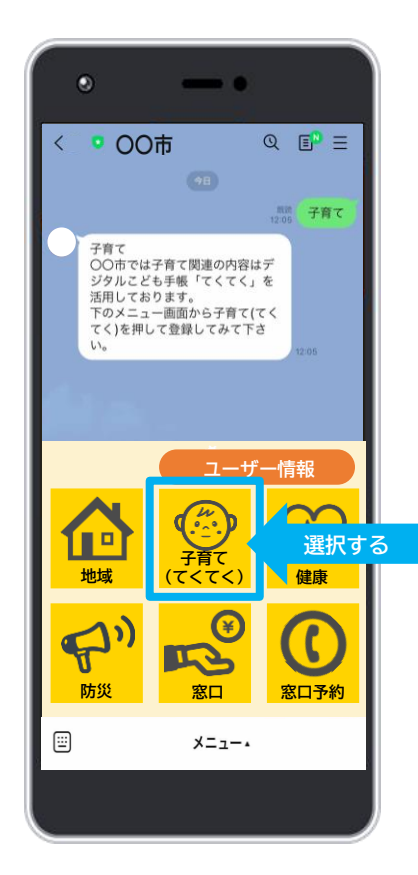

## STEP4

「新規会員登録」で 必要情報を登録後、 ご利用いただけます。 ※二回目以降は「ログイン」でご 利用可能です。

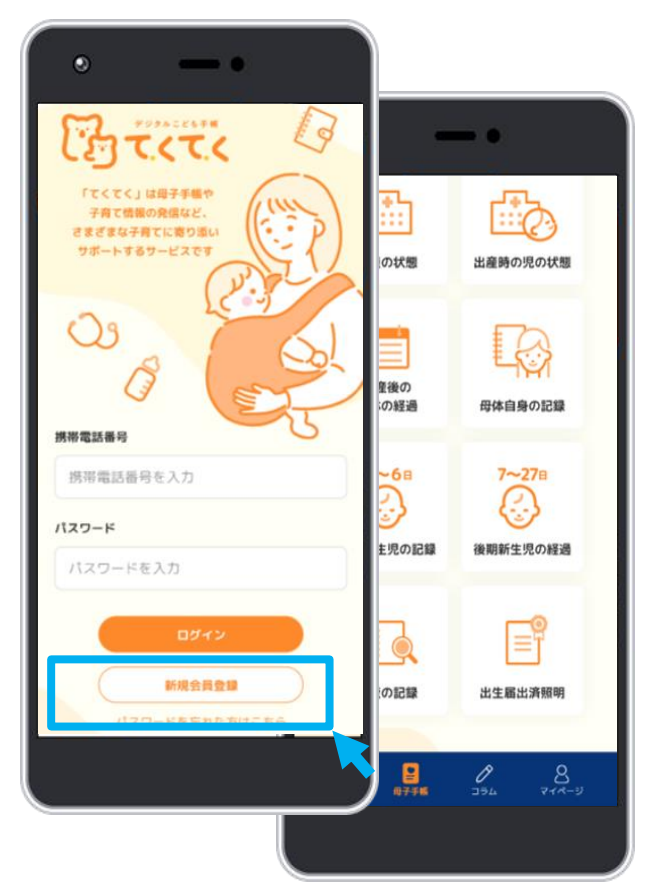